Date: Mercredi 19 décembre 2007 & agrave; 17:10:50 Sujet: 4 Astuces Windows

## Optimiser votre vitesse sur Internet (WinDows XP)

Savez vous que "l'Empire" s'est réservé pas moins de 20% de bande passante & agrave; l'interne sous Windows XP!! Heureusement il a moyen de contrer cette autre abomination de Microsoft. Pour optimiser votre vitesse sur Internet et vos temps de ping pour des jeux tel que Unreal tournament ou autre qui sont gourmands en bande passante ou tout simplement afin d'aider votre connexion, suivez ces &eacute:tapes : Connectez-vous dans Windows XP en tant qu'Àdministrateur et pas simplement en tant qu'usager qui a des privilè ges d'administrateur. Démarrer / Exécuter, tapez gpedit.msc Attention: gpedit.msc n'est disponible que sur Windows XP pro. À gauche, allez dans Configuration ordinateur/ Modèles d'administration / R&eacute:seau / Planificateur de paquets QoS À droite, faites un clic droit sur Limiter la bande passante réservable et choisissez Propriétés dans le menu contextuel. Assurez-vous que le bouton radio Activ&eacute: est coché et où il est écrit Limite de bande passante (%), mettez le compteur égal à 0. Fermez tout et redémarrez sûr que les changements sont pour être en charge. & nbsp; pris

Publication de Tout sur l'informatique - Programmation C#, Sécurité, Divx, P2P: <u>http://www.zmaster.fr</u>

URL de cette publication http://www.zmaster.fr/modules.php?name=News&file=article&sid=213